#### INSTRUCTIVO PARA LA ETAPA DE INSCRIPCIÓN

#### PROCESO DE ADMISIÓN PROGRAMAS DE PREGRADO II PERIODO ACADÉMICO DE 2024

Apreciado(a) aspirante, reciba un saludo de bienvenida. Recomendamos leer este instructivo en su totalidad para completar con éxito el trámite de su inscripción.

Los méritos académicos y el cumplimiento de los requisitos establecidos por la Universidad son los que Posibilitan el ingreso a nuestra institución, si alguien le Ofrece algún privilegio o forma distinta para ingresar a la Universidad del Cauca, por favor denuncie estas Personas ante la Rectoría o ante Vicerrectoría Académica.

UNIVERSIDAD DEL CAUCA VICERRECTORÍA ACADÉMICA DIVISIÓN DE ADMISIONES, REGISTRO Y CONTROL ACADÉMICO

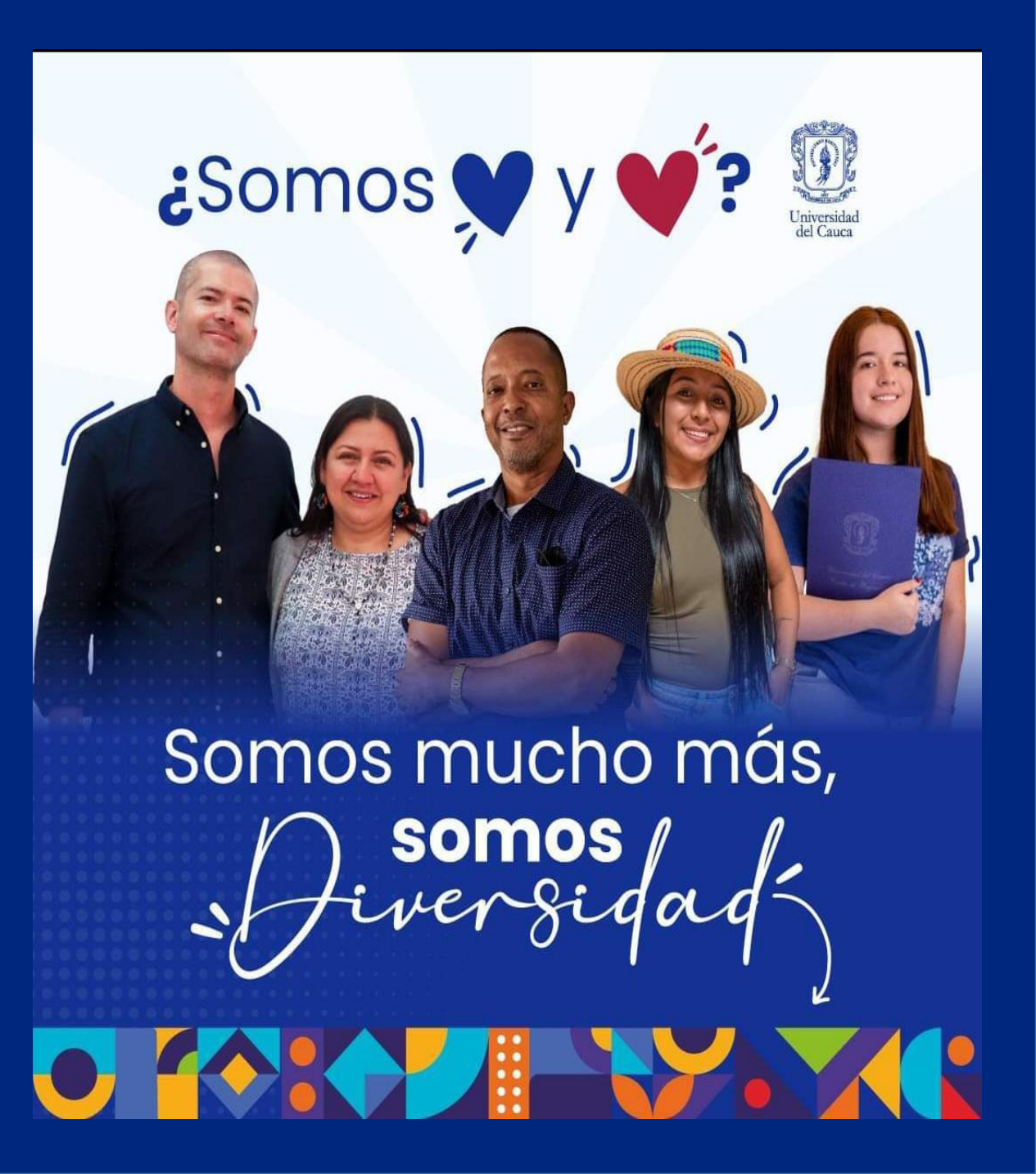

# **1. Ingreso al Sistema de Inscripciones**

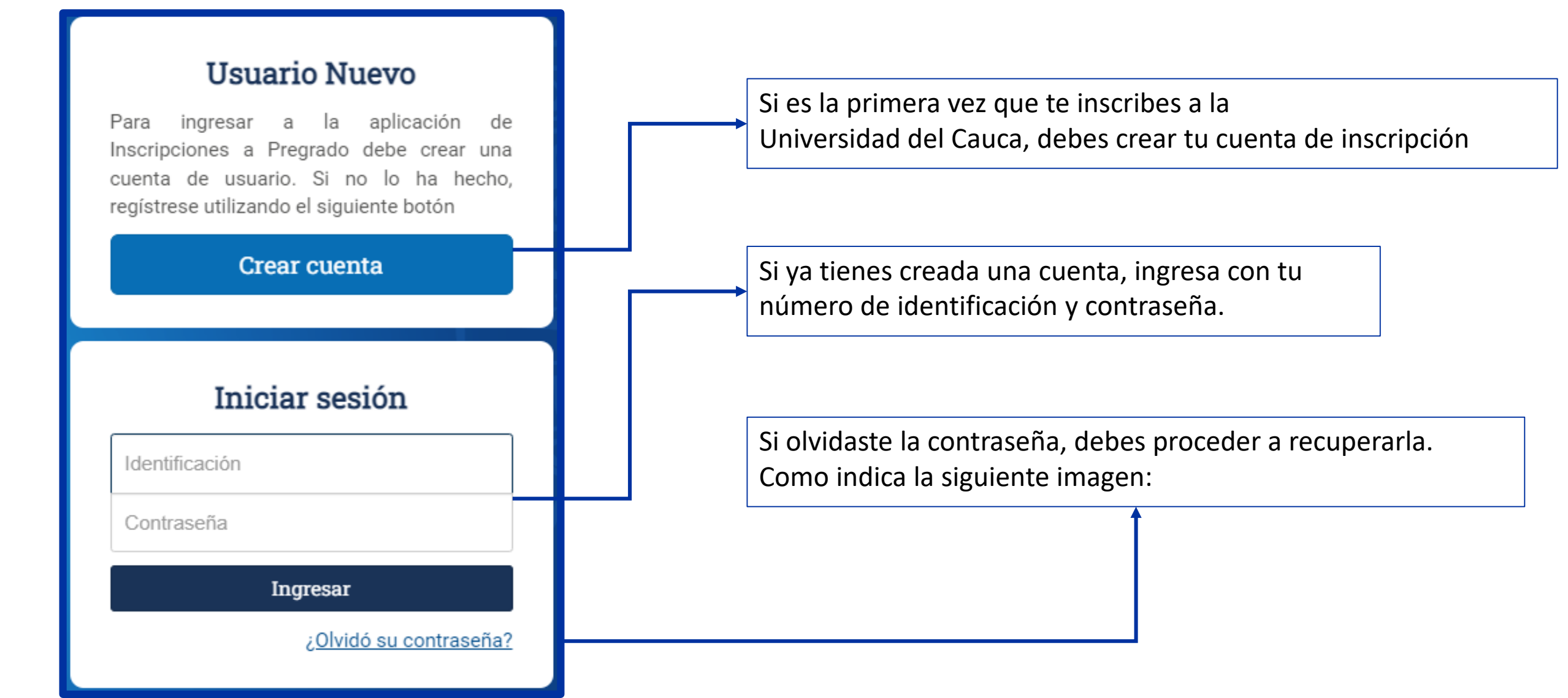

# 2. ¿Necesitas reestablecer tu contraseña?

a. Debe digitar su identificación

 Para continuar de clic en el enlace enviado al correo previamente registrado

| Inicio   Recuperación de la contraseña                                                                                        |                                                                           |                                                                                                    |
|----------------------------------------------------------------------------------------------------|---------------------------------------------------------------------------|----------------------------------------------------------------------------------------------------|
| Usuario Registrado   Recuperación de la                                                                                       | contraseña                                                                |                                                                                                    |
| Por favor, escriba el número de identificación con el cual está<br>que tenemos registrada para que pueda cambiar su contraseñ | registrado en la aplicación. Enviaremos un enlace a la dirección de<br>a. | e correo electrónico                                                                                                    |
| Si usted es un estudiante extranjero, use el número de su pasa                                                                | aporte.                                                                   | Confirmación                                                                                                    |
| Identificación: *                                                                                                    | Identificación:                                                           | Hemos enviado un mensaje a la dirección de correo electrónico<br>registrada en el sistema para continuar con el proceso de |
| Texto de verificación *                                                                                                    | No soy un robot                                                           | restablecimiento de su contraseña:<br>Por favor verifique el mensaje enviado a su buzón de correo<br>electrónico.          |
|                                                                                                    | Recuperar contraseña Regreser el intero                                   | Regresar al inicio                                                                                                    |

En caso de no recordar la contraseña de acceso al correo registrado, debe enviar solicitud indicando Su nombre completo, número de identificación y correo al que tiene acceso, a contacto@unicauca.edu.co, para restablecer el correo registrado.

# **3. Registro de datos personales**

# Creación de la cuenta

# Registro en el sistema Por favor escriba su número de identificación \* Esoriba aquí su número de identificación Continuar Cerrar ventana

b.

Aceptar la regulación

de protección de

datos

**a**.

Debe digitar su número de identificación vigente

# 4. Registro de datos personales

# Creación de la cuenta

#### Usuario Nuevo

Inicip | Usuario Nuevo

#### Formulario de Registro

En el siguiente formulario unted realizató el registro en el Sistema de Inscripciones a Pregrado, una vez completado el proceso podrá iniciar sesión e inscribirse a los programas de pregrado de la Universidad del Cauca que están disponibles en el actual periodo académico.

Todas los campos mercedos con (\*) eon cáligelorios.

| Tipo de Identificación: *<br>Seleccione una opción | Mentificación:                    | Fecha de nacimiento: *             | Correo electrónicos *                 |
|----------------------------------------------------|-----------------------------------|------------------------------------|---------------------------------------|
| Primer nombre: *<br>Primer nombre                  | Segundo nombre:<br>Segundo nombre | Primer apellido: * Primer apellido | Segundo apellido:<br>Segundo apellido |
| Cuenta de usuario<br>Escribe una contraseria *     |                                   | Confirme su contraseña: *          |                                       |

Registrar toda la información de manera correcta y crear la contraseña para ingreso a tu cuenta

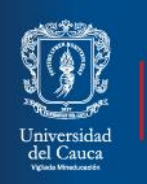

#### SISTEMA DE INSCRIPCIONES

PROGRAMAS DE PREGRADO

# 5. Ingreso a la cuenta creada

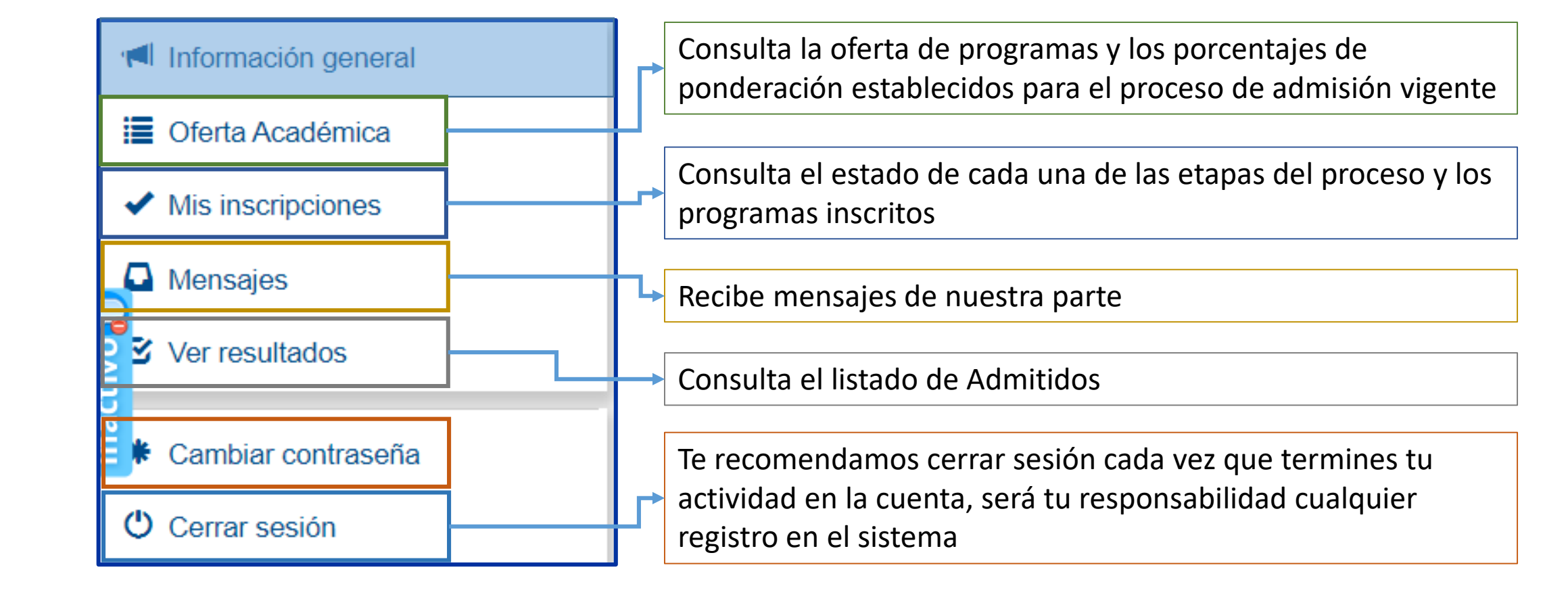

# **5. Ingreso a la cuenta creada**

# Información general Oferta Académica Mis inscripciones Mensajes Ver resultados \* Cambiar contraseña

Cerrar sesión

Términos y condiciones

Información general

Antes de realizar el registro de su inscripción, debe leer cuidadosamente los términos y condiciones:

La Universidad del Cauca a través del Consejo Superior y el Consejo Académico expidió los Acuerdos, mediante los que estableció los requisitos del proceso de inscripción y admisión a los programas de pregrado. Es responsabilidad del aspirante conocer el contenido de estos acuerdos y en especial de las disposiciones previstas en el <u>Acuerdo 013 de 2018</u> y el <u>Acuerdo</u> <u>Académico 058 de 2020</u>, expedidos por el Consejo Académico.

Con la aceptación de los términos y condiciones, el aspirante reconoce:

 La inscripción es un acto de absoluta responsabilidad del aspirante, su mal diligenciamiento y las inconsistencias que por datos incorrectos registrados en ella se deriven en el proceso de admisión deberán ser asumidos por el aspirante.

Es tu obligación leer los términos y condiciones que establece la Institución y a los que te acoges, antes de dar <u>Aceptar</u>

### 5. Ingreso a la cuenta creada

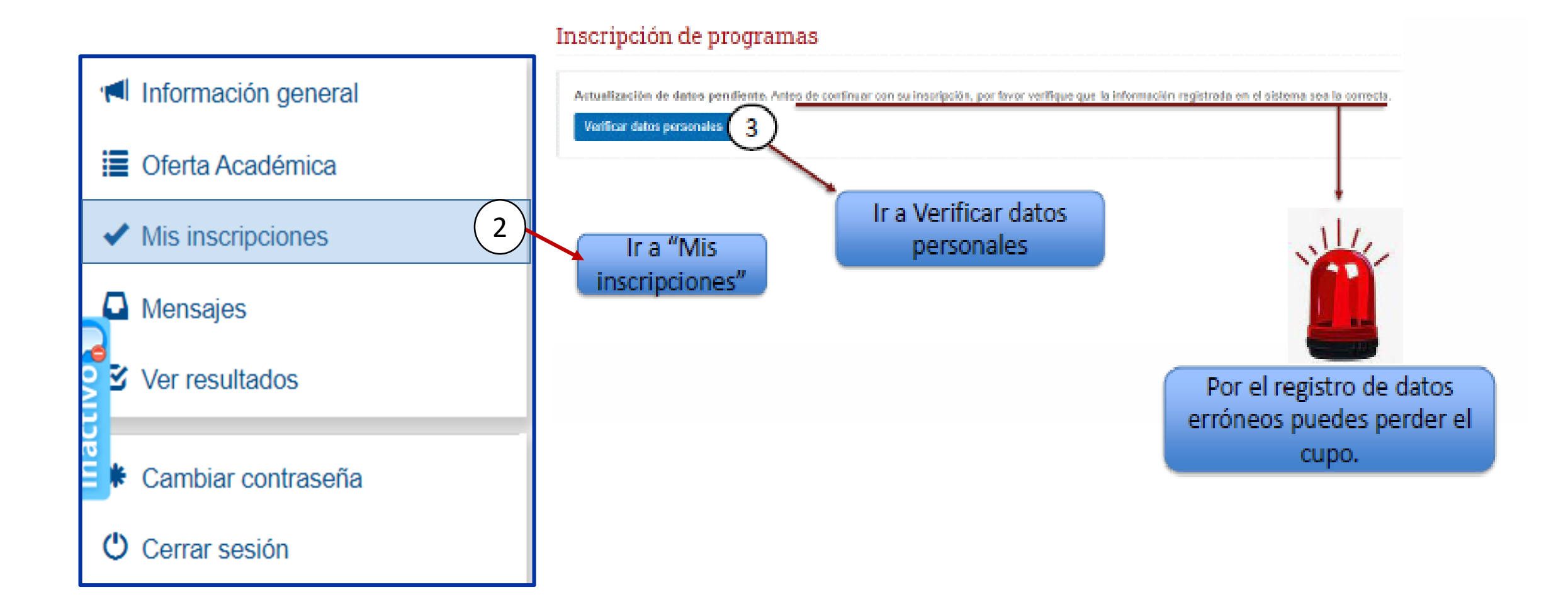

# **5. Ingreso a la cuenta creada**

#### Datos personales

| Información general                                                                  | Todos los campos marcados con (                   | *) son obligatorios.              |                                                                                |                                                            |
|--------------------------------------------------------------------------------------|---------------------------------------------------|-----------------------------------|--------------------------------------------------------------------------------|------------------------------------------------------------|
| Oferta Académica                                                                     | Información del documento de i                    | identidad                         |                                                                                |                                                            |
| <ul> <li>Verificar datos<br/>personales</li> <li>Mis inscripciones</li> </ul>        | Tipo de Identificación: *<br>Cédula de Ciudadanía | Número de identificación:         | Número de tarjeta de<br>identidad (opcional)<br>Debe ingresar sólo números (dí |                                                            |
| <ul> <li>Mensajes</li> <li>✓ Ver resultados</li> <li>★ Cambiar contraseña</li> </ul> | Fecha de expedición: *                            | País de expedición: *<br>COLOMBIA | Departamento de<br>expedición: *<br>CAUCA                                      | Ciudad de expedición de la<br>identificación: *<br>POPAYAN |
| () Correr sesión                                                                     | Información Personal                              |                                   |                                                                                |                                                            |
|                                                                                      | Primer nombre: *                                  | Segundo nombre:                   | Primer apellido: *                                                             | Segundo apellido:                                          |
|                                                                                      | Fecha de nacimiento: *                            | País de nacimiento: *<br>COLOMBIA | Departamento de<br>nacimiento: *<br>CAUCA                                      | Ciudad de nacimiento: *                                    |

Debes registrar la información adicional que te solicita el sistema, <u>una vez te encuentres seguro(a) que todo está</u> <u>correcto, da clic en guardar cambios.</u>

#### Inscripción de programas

Información general

🔳 Oferta Académica

Verificar datos personales

| ď         | Mis inscripciones |
|-----------|-------------------|
| 2         | Mensajes          |
| nact<br>ھ | Ver resultados    |

Cambiar contraseña

Cerrar sesión

- 1. Seleccione el nivel académico
- PREGRADO

#### 2. Seleccione el programa

Seleccione...

Seleccione...

Administración de Empresas

Antropología - Santander de Quilichao

Arquitectura

Contaduría Pública Nocturna - Sede Santander de Quilichao

2

Despliega la pestaña para visualizar la oferta de programas. Recuerda que te puedes inscribir hasta a dos(2) programas de pregrado – Popayán <u>O</u> dos(2) programas ofrecidos por el Centro de Regionalización.

# Inscripción de programas 1. Seleccione el nivel académico • PREGRADO 2. Seleccione el programa Licenciatura en Música

Una vez seleccionado el programa, el sistema te indica los porcentajes de ponderación establecidos.

| COMPONENTE            | PORCENTAJE |
|-----------------------|------------|
| LECTURA CRÍTICA       | 40.00%     |
| MATEMÁTICAS           | 10.00%     |
| SOCIALES Y CIUDADANAS | 30.00%     |
| CIENCIAS NATURALES    | 10.00%     |
| INGLÉS                | 10.00%     |

Además de los resultados del Examen de Estado ICFES SABER 11º, el programa seleccionado cuenta con una prueba adicional cuyos porcentajes se establecen de la siguiente manera.:

#### Criterios de Admisión

- Examen de Estado ICFES Saber 11º [ 30.0% ]
- Pruebas adicionales [ 70.0% ]

El programa seleccionado requiere una prueba adicional. Para obtener más información haga clic en el siguiente enlace: Pruebas adicionales Facultad de Artes

#### 4. Seleccione la modalidad de inscripción que va a realizar.

Usted ha seleccionado un programa de Extensión o Regionalización. Las distintas modalidades de inscripción y casos especiales no aplican para el programa seleccionado.

Inscripción a primer semestre

Inscripción a primer semestre bachilleres con distinción Andrés Bello

Inscripción por transferencia a semestres superiores al primero (Acuerdo 086 de 2008)

Inscripción a primer semestre bachilleres de los 13 municipios del norte del Departamento del Cauca (Acuerdo Superior 049 de 2022)

Selecciona esta modalidad si no eres graduado como bachiller de alguno de los 13 Municipios del Norte del Departamento del Cauca

Distinción que otorga el ICFES a los mejores puntajes de la Prueba Saber 11. solo aplica para las categorías Departamental o Nacional

Aplica para quienes provienen de otra Universidad y desean culminar sus estudios en nuestra Alma Mater, para ello debes revisar si cumples con los requisitos.

Aplica para quienes son bachilleres de los Municipios: Santander de Quilichao, Buenos Aires, Suárez, Puerto Tejada, Caloto, Guachené, Villarrica, Corinto, Miranda, Padilla, Jambaló, Caldono y Toribío

Número de registro: \*

#### AC200110448670

Escriba el número de registro del Examen de Estado ICFES SABER 11º

#### Tipo de Identificación: \*

#### Cédula de Ciudadanía

Seleccione el tipo de documento con el que se registró para presentar el Examen de Estado ICFES SABER 11º Confirmación del número de registro: \*

#### AC200110448670

Escriba de nuevo el número de registro del Examen de Estado ICFES SABER 11º

#### Número de identificación: \*

Escriba el número de documento con el que se registró para presentar el Examen de Estado ICFES SABER 11º. Utilice sólo números, sin puntos, comas ni caracteres especiales.

La inscripción sólo se puede realizar con el Examen de Estado ICFES SABER 11º presentado a partir del II semestre de 2012.

#### Inscribir programa

Asegúrate de tener al alcance, el resultado del Examen de Estado Icfes Saber 11. la información registrada en el sistema debe coincidir en su totalidad con la del ICFES, dado que una vez la Universidad del Cauca realice la verificación de datos, <u>si no hay coincidencia,</u> <u>quedarás excluido del proceso.</u>

Con este mensaje, el sistema te alerta y solicita confirmar la inscripción, dándote a conocer un resumen de lo registrado. Si estas seguro debes dar clic en "Si, inscribir programa", de lo contrario en "No corregir".

#### Inscribir programa Verifique que los datos registrados sean correctos Tenga presente que si en la verificación ante el ICFES, resultan inconsistencias en el número de registro SNP, en apellidos y nombres o en el tipo y número de documento con el que presentó el Examen de Estado, el aspirante quedará excluido del proceso de admisión. Antropología - Santander de Quilichao Programa: Número de registro: AC202345684506 Tipo de Identificación: Cédula de Ciudadanía Número de identificación: Tipo de inscripción: Inscripción a primer semestre bachilleres de los 13 municipios del norte del Departamento del Cauca (Acuerdo Superior 049 de 2022) ¿Está segura de que desea inscribir este programa? Sí, inscribir programa No, corregir los datos

# Programa inscrito

¡Felicitaciones! Usted acaba de inscribir el programa Antropología - Santander de Quilichao como su Primera opción.

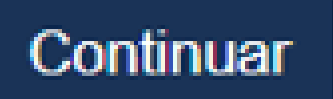

# 6. Datos del Registro

Aquí encontrarás las convenciones o lo que significa cada icono en las etapas del proceso.

El sistema indica el estado actual en cada una de las etapas del proceso

El sistema nuevamente alerta sobre los datos del ICFES registrados. En caso de encontrar inconsistencia debe quitar la inscripción; si evidencia la inconsistencia pero ya se realizó el pago, puede igualmente eliminarla, pero no habrá lugar a reintegro del valor pagado.

| , usted inscribió satisfactoriamente el programa Licenciatura en                                                      | Matemáticas como su Primera opción. En el siguiente gráfico interactivo usted podrá conocer el estado actual de su inscripción. Tenga en cuenta las siguientes convencione     |
|----------------------------------------------------------------------------------------------------|----------------------------------------------------------------------------------------------------|
| Etapa actual del proceso. Por favor revise las acciones que puede realizar en<br>Etapa del proceso superada con éxito | este estado.                                                                                                    |
| Etapa del proceso que está pendiente. Requiere que todas las etapas anterior                                          | res se hayan superado satisfactoriamente                                                                                                    |
| 😵 Etapa del proceso no superada.                                                                                      |                                                                                                    |
|                                                                                                    |                                                                                                    |
| Creación de la cuenta                                                                                                 |                                                                                                    |
| ouenna diessa (                                                                                                    |                                                                                                    |
| Actualización de datos                                                                                                |                                                                                                    |
| Verificar datos personales                                                                                            |                                                                                                    |
| Selección del programa                                                                                                | Ci despes inceribinte e etre nregrence, nuedes                                                                                                    |
| Licenciatura en Matemáticas. <u>Inscribir otro programa</u>                                                           | Si deseas inscribirte a otro programa, puedes                                                                                                    |
| <b>_</b>                                                                                                    | hacerlo dando clic en <b>"Inscribir otro programa"</b>                                                                                                    |
| 1 Pago de la inscripcion<br>Ver o descargar recibo                                                                    | y realizar el mismo procedimiento para registro                                                                                                    |
| <b>T</b>                                                                                                    | de programa descrito en el punto # 5                                                                                                    |
| Publicación de admitidos                                                                                              |                                                                                                    |
|                                                                                                    |                                                                                                    |
|                                                                                                    |                                                                                                    |
| , a continuación se le presenta la información del Examen de Es                                                       | itado ICFES SABER 11º que usted ingresó para esta inscripción. Por favor, revisela detenidamente. Si usted cometió un error en la digitación de algún dato, por favor, no pagu |
| Registro ICFES: AC201 XXXXX                                                                                           |                                                                                                    |
| A Identificantifas Tariata da Landidad 00 VVVV                                                                        |                                                                                                    |

# 7. Pago de los derechos de inscripción

#### Detalles de la inscripción | Licenciatura en Matemáticas

LICETH, usted inscribió satisfactoriamente el programa Licenciatura en Matemáticas como su Primera opción. En el siguiente gráfico interactivo usted podrá conocer el estado actual de su inscripción. Tenga en cuenta las siguientes convenciones:

- Etapa actual del proceso. Por favor revise las acciones que puede realizar en este estado
- 🥙 Etapa del proceso superada con éxito
- Etapa del proceso que está pendiente. Requiere que todas las etapas anteriores se havan superado satisfactoriamente
- 🐯 Etapa del proceso no superada.

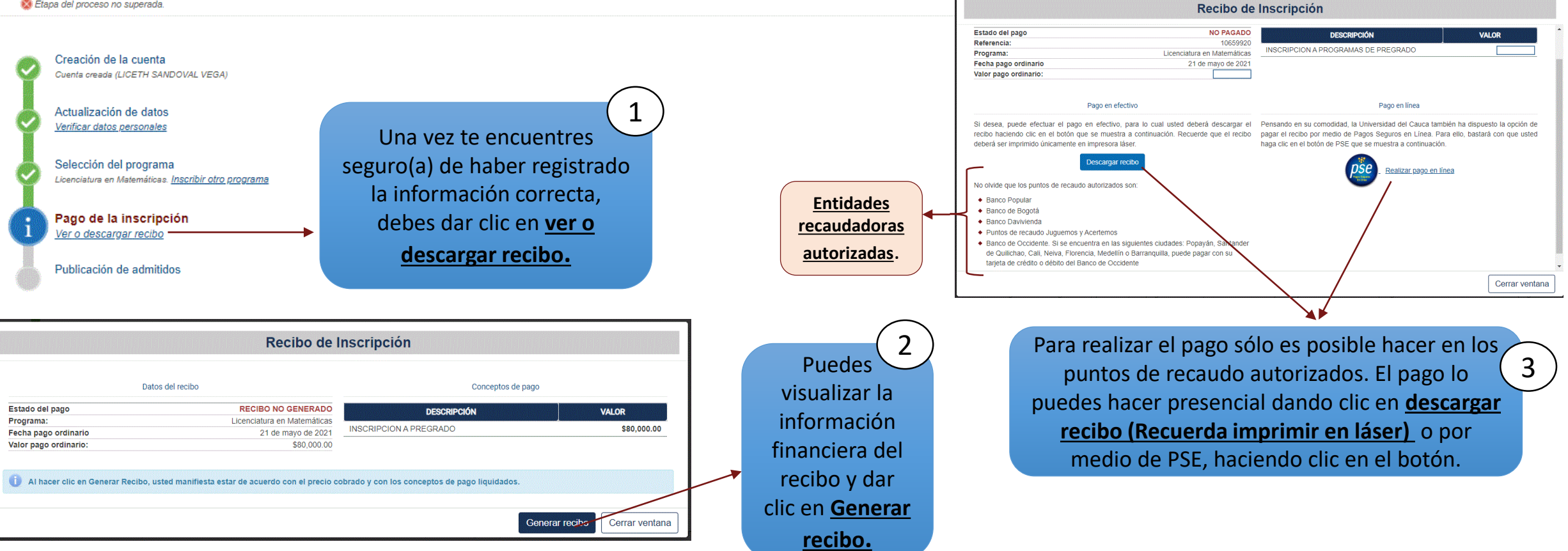

#### IMPORTANTE

Para cualquier inquietud sobre el proceso de admisión o en caso de requerir información adicional, puede comunicarse con nosotros a través de los siguientes medios:

 Chat por medio de la plataforma de inscripciones, atención: lunes a viernes (días hábiles), de 2:00 p.m. a 4:00 p.m.

Línea celular 3152398725, horario de lunes a viernes de 8:30 a.m. a 11:00 a.m.

Atención presencial en la División de Admisiones, Registro y Control Académico – Carrera 2ª N° 3N-111-Sector Tulcán, lunes a jueves de 8:00 a.m. a 12:00 m y de 2:00 p.m. a 4:00 p.m.

Mayor información

Correo electrónico: admisionespregrado@unicauca.edu.co